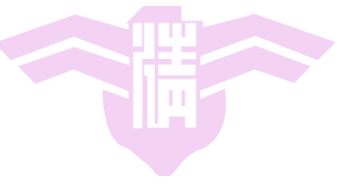

#### CS4101 Introduction to Embedded Systems

# Lab 1: MSP430 LaunchPad IDE

Prof. Chung-Ta King Department of Computer Science National Tsing Hua University, Taiwan

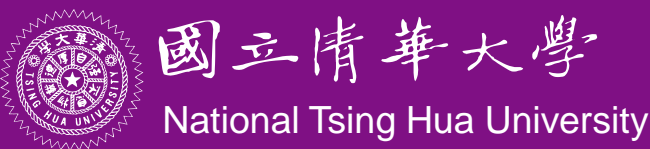

# Introduction

- In this lab, we will learn the IDE for MSP430 LanuchPad, Code Composer Studio (CCS)
  - Learn how to set up the LaunchPad development board
  - Learn how to create a new project on CCS
  - Learn how to upload a program to the board
  - Debug a program
  - Run a program
  - Use disassembly window

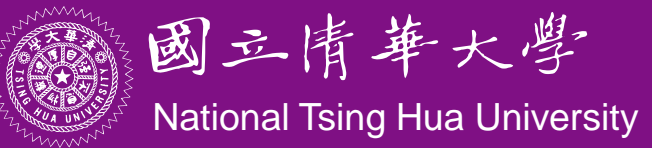

#### **Hardware Setup**

Please check the version of the MSP430 microcontroller and use the right header files in your programs

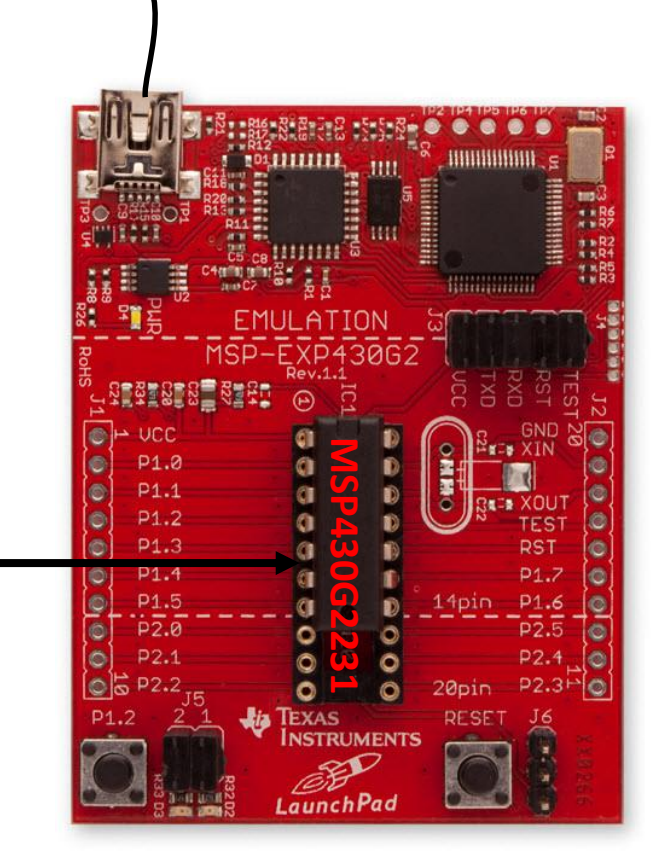

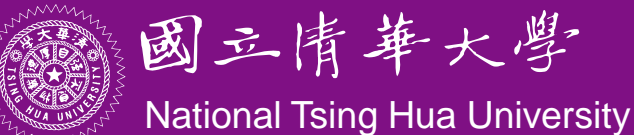

# **Code Composer Studio (CCS)**

- An Integrated Development Environment (IDE) based on Eclipse
- Integrated "Debugger" and "Editor" IDE
  - Edit and Debug have the own "perspectives" (menus, windows)
- Contains all development tools compilers, TI-RTOS kernel and includes one target – the Simulator

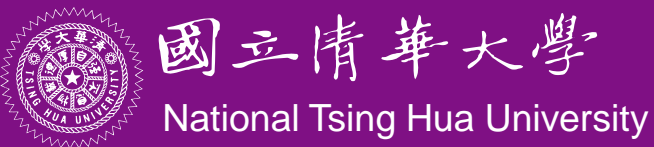

# **Code Composer Studio (CCS)**

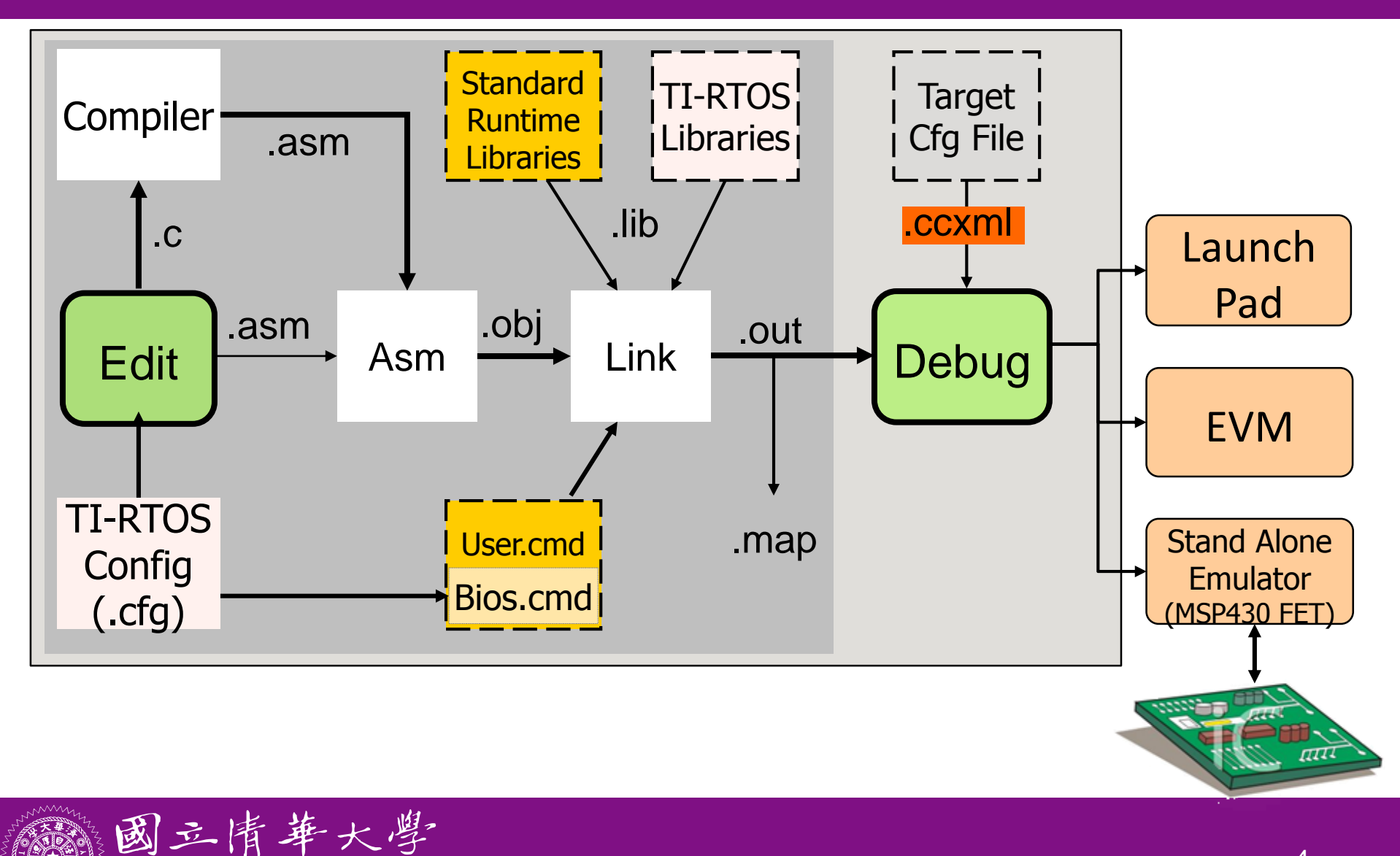

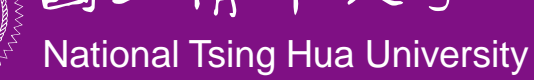

# **CCS** GUI – EDIT Perspective

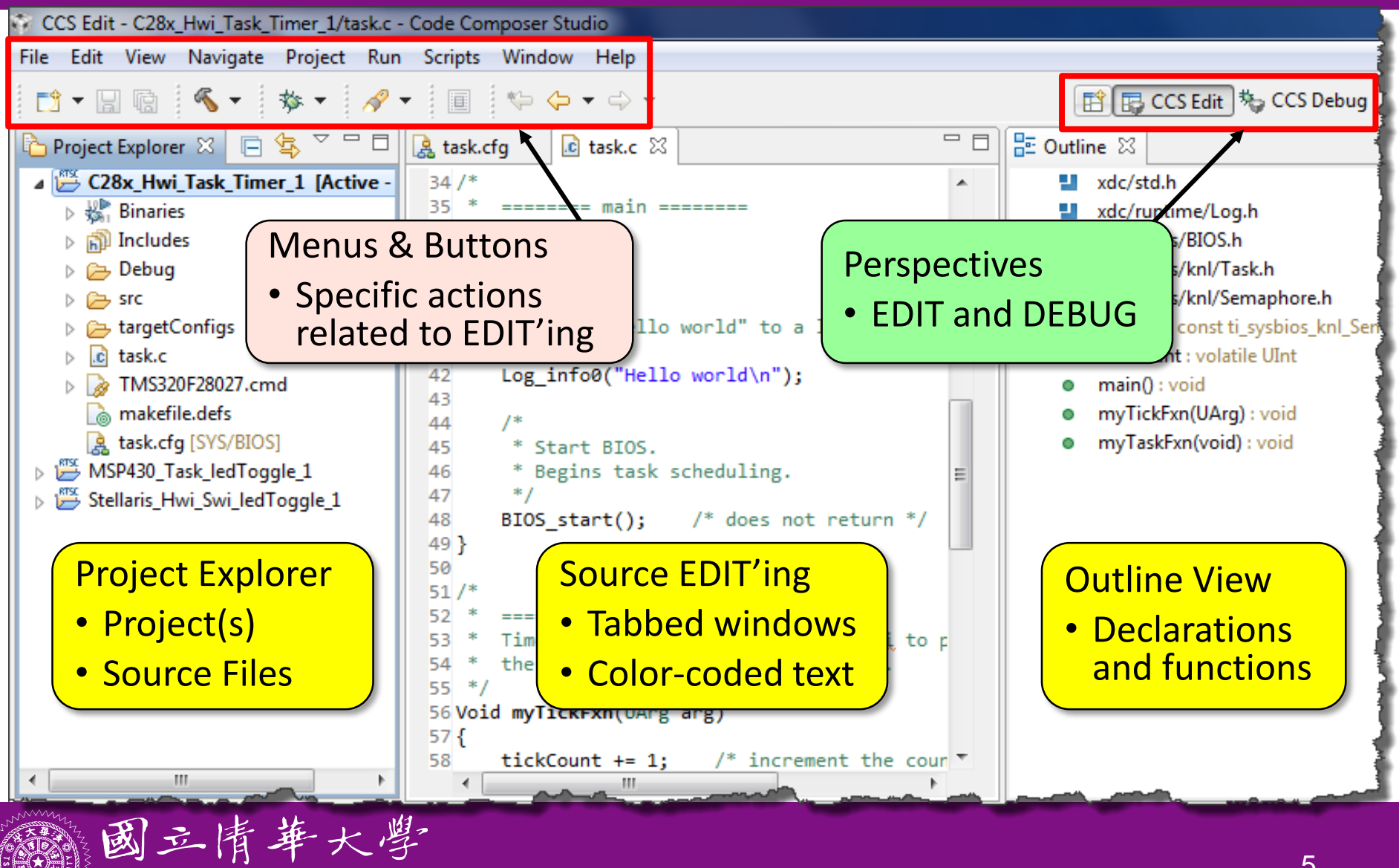

National Tsing Hua University

### **CCS GUI – DEBUG Perspective**

| CCS Debug - opt_audio_s                                                                                | ol/isr.c - Code Composer S                                                                                                    | Studio                                                                                                    |                                                                                                    |                                                                                                    |                                                      |                                                         |                                                                                                    |                                                                                                    |
|----------------------------------------------------------------------------------------------------|----------------------------------------------------------------------------------------------------|----------------------------------------------------------------------------------------------------|----------------------------------------------------------------------------------------------------|----------------------------------------------------------------------------------------------------|------------------------------------------------------|---------------------------------------------------------|----------------------------------------------------------------------------------------------------|----------------------------------------------------------------------------------------------------|
| ile Edit View Search Project                                                                           | t Tools Run Scripts Windov                                                                                                    | v Help                                                                                                    |                                                                                                    |                                                                                                    |                                                      |                                                         |                                                                                                    |                                                                                                    |
| 📬 - 🗔 🕼 🗄 💂 🎭 🚇                                                                                        | . • 🖹 🖹 💣 • 🛛 🕄                                                                                                    | 🎬 • 🏇 • 🗄 🔗 •                                                                                                    |                                                                                                    |                                                                                                    |                                                      |                                                         | 🖹 🎭 CCS Debug 🗟 CCS Edit                                                                                                    | 1                                                                                                    |
| 눱 Project Explorer 🛛 🏴 🗖                                                                               | 🏇 Debug 🛛                                                                                                    |                                                                                                    | - 8                                                                                                    | (×)= Variables 🖾                                                                                                    | ର୍ଜୁ Expres                                          | ssions 1000 Reg                                         | sters                                                                                                    |                                                                                                    |
| [ 🔄 🏹                                                                                                  | 🎽 🕩 II 🔳 🔍                                                                                                    | - 🐟 🔿 🖻 🌭 -                                                                                                    | 🕹 🏟 🎽                                                                                                    | L                                                                                                    |                                                      | 8                                                       | , 📲 🖻 🕸 🖉 🗶 🔆 I                                                                                                    | 1 2 7                                                                                                    |
| opt_audio_so Binaries Debug Opt Opt Related to Related to Play, Pause masp_TTO.c makefile.defs opt.cfg | <pre> opt_audio_sol [Code Clear Clear Clea</pre> | Image: Image: Image | <pre> wgging] ugging] ugging]</pre> | Name<br>(*)= blkCnt<br>(*)= dataIn32<br>(*)= dataOut32<br>Conn<br>• Spe<br>• Wh<br>whe<br>• This<br>"cal<br>0x1181<br>181<br>181<br>181<br>181<br>181<br>181<br>181 | ectic<br>cifie<br>at op<br>en co<br>s win<br>ll" sta | on Type<br>d in Ta<br>otions<br>onnect<br>idow a<br>ack | Type<br>nsigned short<br>at<br>Type<br>nsigned short<br>at<br>Type<br>rget Cfg file<br>do users have<br>ing to a target?<br>Iso provides a<br>77806C5 083807FD 014307<br>021001D 01AB0057 063E04<br>963097C 088708EF 06F708<br>FE8010E 01C00070 024502<br>EBFFF3F FEADFEE4 FD32FI<br>C1BFBA5 FD8DFD04 FCACFI<br>BACFB87 FC9EFC18 FD62FI<br>C24FC75 FD93FD33 FE3EFI | Value<br>60<br>2864(<br>109<br>1112<br>1112<br>1112<br>99<br>00<br>006<br>006<br>005<br>005<br>005<br>005<br>005 |
|                                                                                                    | C674X_0: Output:<br>C674X_0: Output:<br>C674X_0: Output:                                                                                                    | Using mDDR s                                                                                                    | ettings                                                                                                    |                                                                                                    |                                                      |                                                         |                                                                                                    |                                                                                                    |
|                                                                                                    |                                                                                                    |                                                                                                    |                                                                                                    |                                                                                                    |                                                      |                                                         |                                                                                                    |                                                                                                    |

## **Create a New CCS Project**

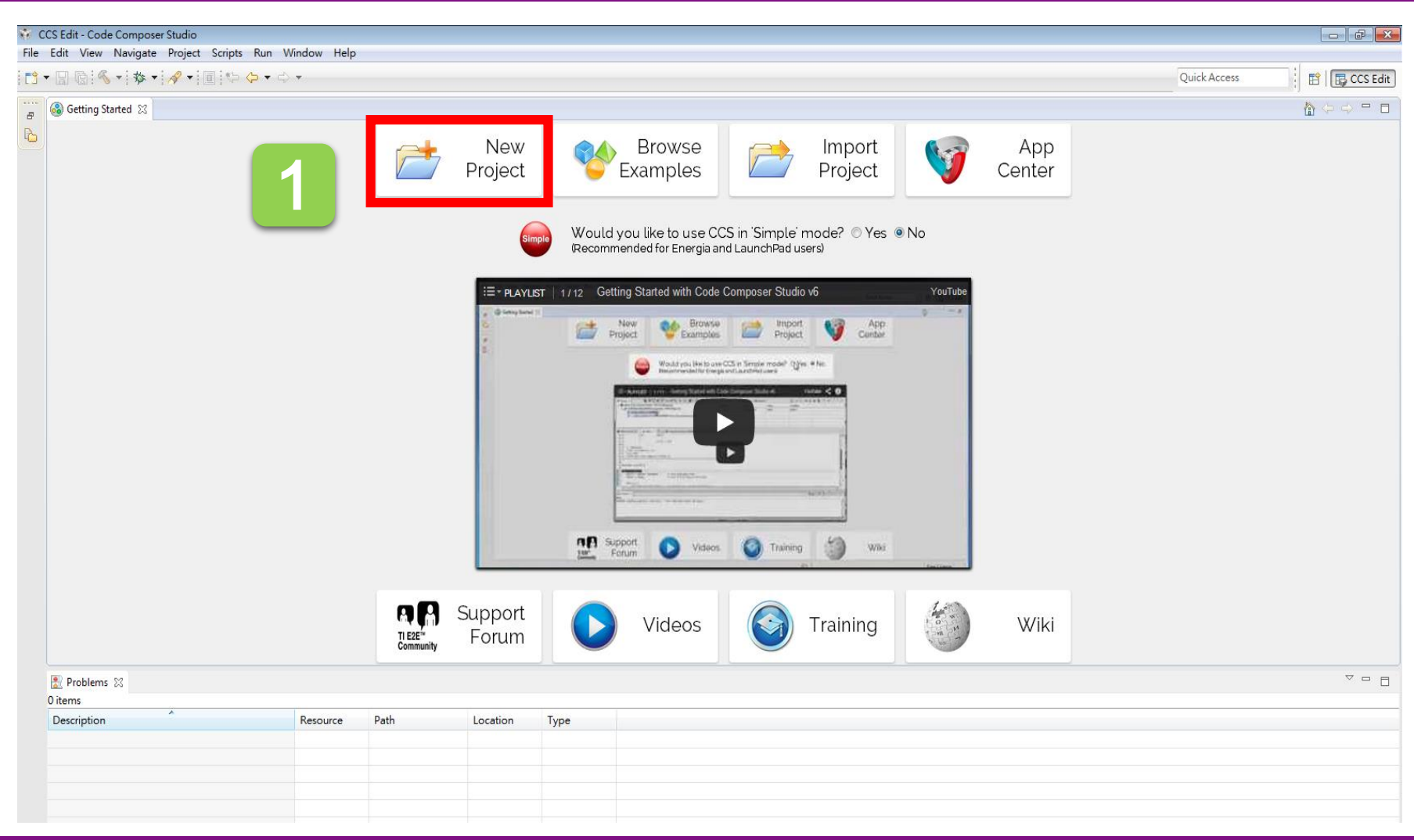

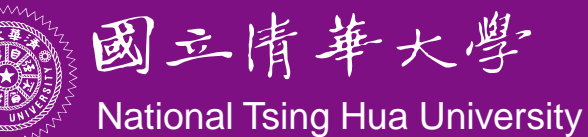

### **Create a New CCS Project**

|     | New CCS Project                                                                                                    |
|-----|----------------------------------------------------------------------------------------------------|
| 🚳 G | Cree Type 2553 to find MSP430G25                                                                                                    |
|     | Target: <select filter="" or="" text="" type="">     MSP430G2553     Identify       Connection:     TI MSP430 USB1 [Default]     Identify</select>                                                                                                    |
|     | MSP430<br>Project name: Lab01 Type the project name                                                                                                    |
|     | Use default location<br>Location: C:\Users\pads\workspace_v6_0\Lab01 Browse                                                                                                    |
|     | Compiler version: TI v4.3.3   More                                                                                                    |
|     | <ul> <li>Advanced settings</li> <li>Project templates and examples</li> </ul>                                                                                                    |
|     | type filter text       Creates an empty project fully initialized for the selected device. The project will contain an empty 'main.c' source-file.         Empty Project       Empty Project (with main.c)         Empty Assembly-only Project       Empty RTSC Project         Empty RTSC Project       Empty RTSC Project         Empty RTSC Project       Empty RTSC Project |
|     | Blink The LED                                                                                                    |
|     |                                                                                                    |

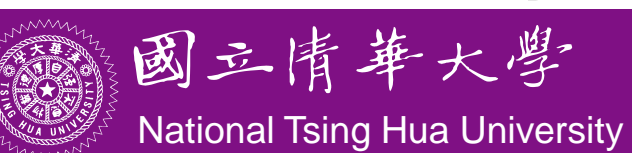

## **Build and Load the Project**

 Three buttons on the horizontal toolbar control code generation. You can move your mouse over each button to read their descriptions.

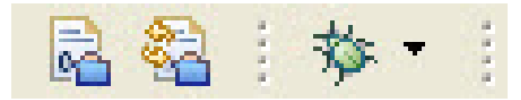

| Button | Name    | Description                                              |
|--------|---------|----------------------------------------------------------|
| 1      | Build   | Incremental build and link of only modified source files |
| 2      | Rebuild | Full build and link of all source files                  |
| 3      | Debug   | Automatically build, link, load and launch debug-session |

 Click the "Build" button and watch the tools run in the Console window. Check for any errors in the Problems window.

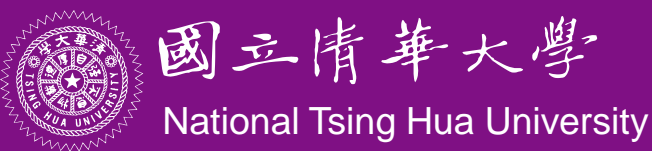

## **Build and Load the Project**

- CCS can automatically save modified source files, build the program, open the debug perspective view for debugging, download the program to the target, and run the program at the beginning of the main() function
  - Click on the "Debug" button (green bug) or
     Click Target → Debug Active Project

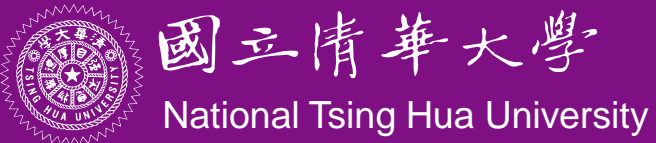

# **Debug Environment**

• The basic buttons that control the debug environment are located in the top of CCS:

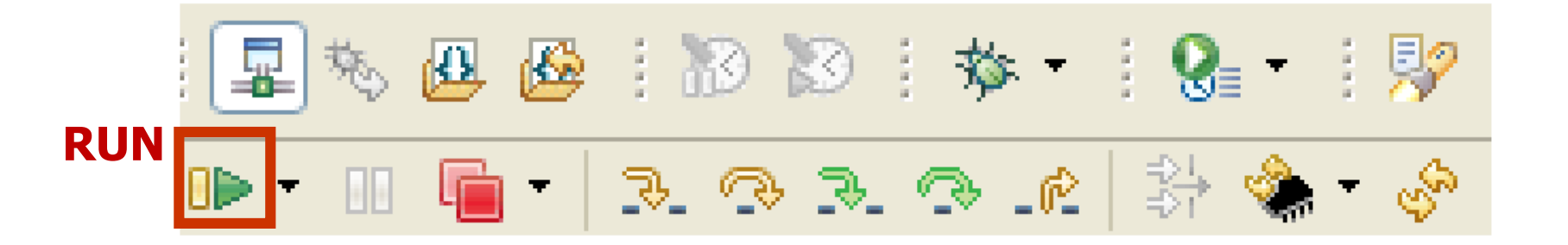

- At this point you should still be at the beginning of main(). Click the **Run** button to run the code.
  - Notice that the LEDs are toggling, as expected.

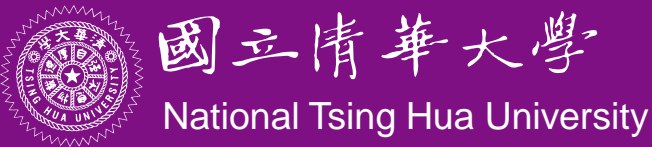

## **End Debug Session and Close Project**

- The Terminate All button will terminate the active debug session, close the debugger and return CCS to the "C/C++ Perspective" view
  - − Click Target → Terminate All or use the Terminate All button
- Next, close the project by right-clicking on projectname in the C/C++ Projects window and select Close Project.

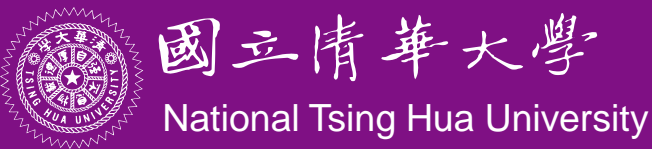

## **Use Disassembly Window in Debug**

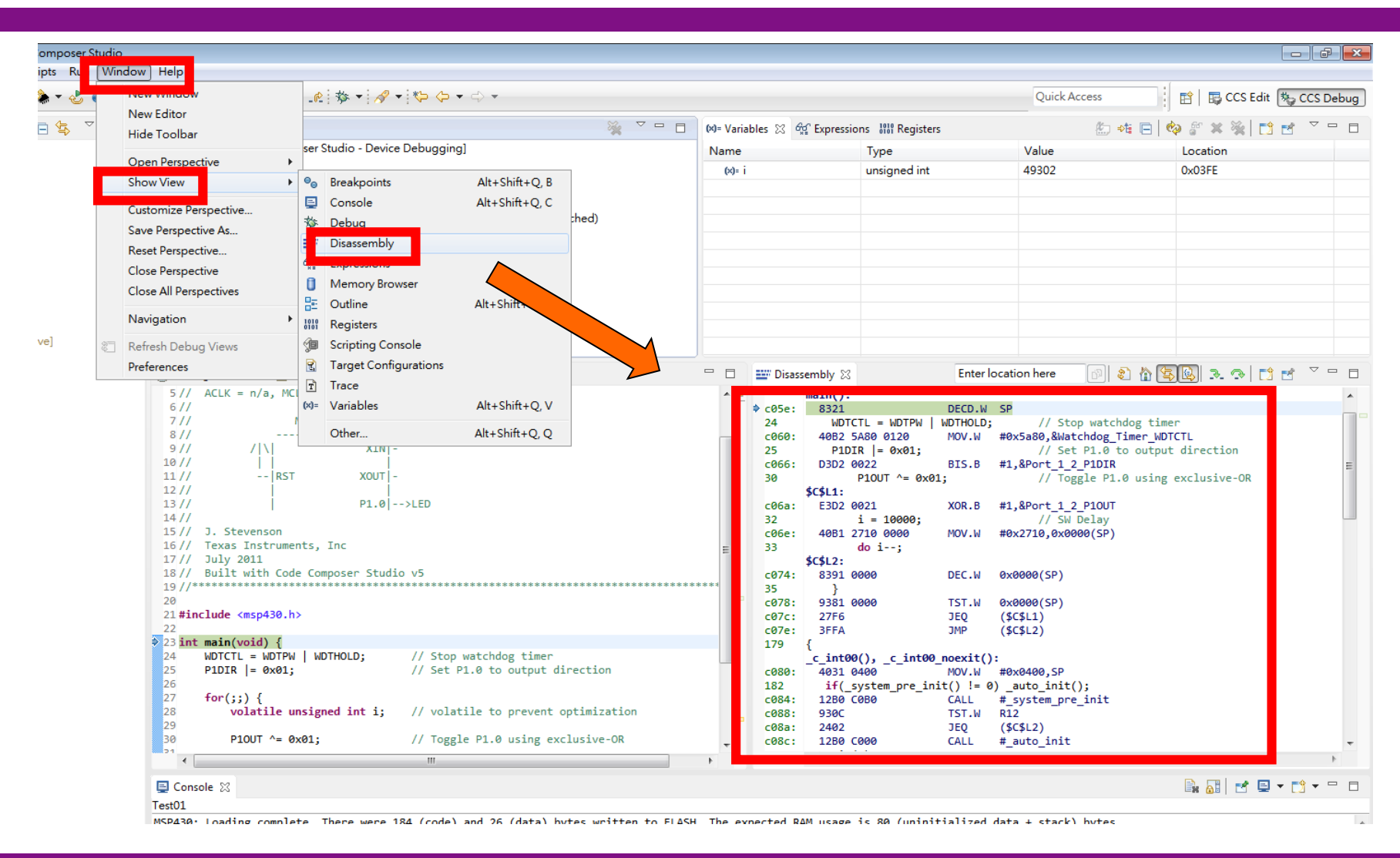

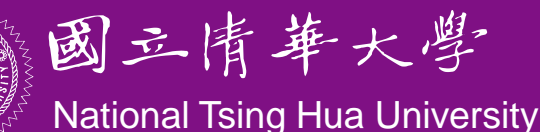

## Sample Code: Blinking the Red LED

```
#include <msp430x2231.h>
int main(void) {
  WDTCTL = WDTPW | WDTHOLD; // Stop watchdog timer
  P1DIR |= 0x01; // Set P1.0 as output
  for(;;) {
     volatile unsigned int i; // prevent optimization
     Plour ^= 0x01; // Toggle Pl.0 using XOR
     i = 10000;
                        // SW Delay
     do i--;
     while(i != 0);
  return 0;
```

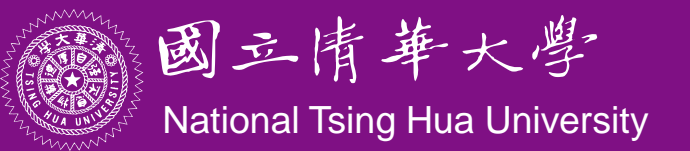

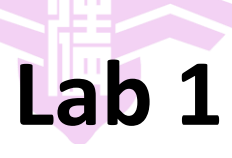

- Upload sample code to the board and run it. The red LED should blink.
- **Basic 1:** Modify the code to blink the green and red LED, which are located at **Port 1 Bit 0** and **Bit 6.**.

WDTCTL = WDTPW + WDTHOLD; // Stop watchdog timer P1DIR = 0x41; 0100/4091 6 outputs (red & green LEDs)

• If we want to turn on green LED, we should assign P1OUT to 0x40, which is 01000000 in binary.

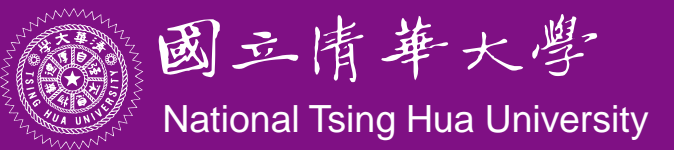

# Lab 1

#### • Basic 2:

 Modify the sample code to remove the volatile keyword in declaring the variable i. Observe how the LaunchPad behaves.

#### • Basic 3:

- To explain the behavior of LaunchPad, let us study the assembly code of the two programs.
- Use the disassembly window to obtain the assembly code of the original sample code and the modified sample code
- Observe the differences of these two assembly programs and explain the behavior of LaunchPad.

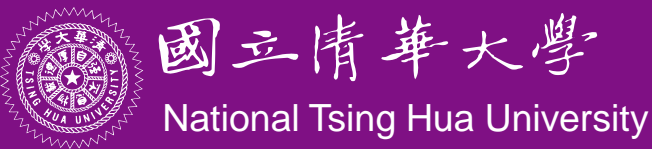

## Assembly for Not Using volatile

| 24 WDTCTL = WDTPW   WDT | HOLD ;  |                                                |
|-------------------------|---------|------------------------------------------------|
| <pre>main():</pre>      |         |                                                |
| c078: 40B2 5A80 0120    | MOV.W   | <pre>#0x5a80, &amp;Watchdog_Timer_WDTCTL</pre> |
| 25 P1DIR  = 0x01;       |         |                                                |
| c07e: D3D2 0022         | BIS.B   | <pre>#1,&amp;Port_1_2_P1DIR</pre>              |
| 31 P1OUT ^= 0x01;       |         |                                                |
| \$C\$L1:                |         |                                                |
| c082: E3D2 0021         | XOR.B   | #1,&Port_1_2_P1OUT                             |
| 34 do i;                |         |                                                |
| c086: 3FFD              | JMP     | (\$C\$L1)                                      |
| 65 func_epilog_7:       | POP     | r4                                             |
| mspabi_func_epilo       | og(),   | _mspabi_func_epilog_7():                       |
| c088: 4134              | POP.W   | R4                                             |
| 66 func_epilog_6:       | POP     | r5                                             |
| mspabi_func_epilo       | og_6(): |                                                |
| c08a: 4135              | POP.W   | R5                                             |

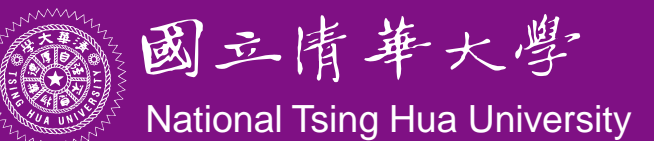

### Assembly for Using volatile

```
23
     int main(void) {
     main():
c05e: 8321
                    DECD.W SP
24 WDTCTL = WDTPW | WDTHOLD;
c060: 40B2 5A80 0120 MOV.W #0x5a80, &Watchdog Timer WDTCTL
25 P1DIR |= 0 \times 01;
c066: D3D2 0022 BIS.B #1,&Port 1 2 P1DIR
31 P1OUT ^{=} 0x01;
    $C$L1:
                     XOR.B #1, &Port 1 2 P10UT
c06a: E3D2 0021
33 i = 10000;
c06e: 40B1 2710 0000 MOV.W #0x2710,0x0000(SP)
34 do i--;
    $C$L2:
c074: 8391 0000
                     DEC.W 0 \times 0000 (SP)
36 }
c078: 9381 0000
                   TST.W
                             0x0000(SP)
07c: 27F6
                             ($C$L1)
                      JEQ
c07e: 3FFA
                              ($C$L2)
                      JMP
<u>
劉
一
用
年
入
写
</u>
```

National Tsing Hua University

### Assembly for Using volatile

| 179                                 | {                         |               |                                 |  |  |
|-------------------------------------|---------------------------|---------------|---------------------------------|--|--|
| _c_int00(), _c_int00_noexit():      |                           |               |                                 |  |  |
| c080:                               | 4031 0400                 | MOV.W         | #0x0400,SP                      |  |  |
| 182                                 | if(_system_pre_ini        | t() != 0      | ) _auto_init();                 |  |  |
| c084:                               | 12B0 C0B0                 | CALL          | <pre>#_system_pre_init</pre>    |  |  |
| c088:                               | 930C                      | TST.W         | R12                             |  |  |
| c08a:                               | 2402                      | JEQ           | (\$C\$L2)                       |  |  |
| c08c:                               | 12B0 C000                 | CALL          | <pre>#_auto_init</pre>          |  |  |
| 183                                 | main(0);                  |               |                                 |  |  |
|                                     | \$C\$L2:                  |               |                                 |  |  |
| c090:                               | 430C                      | CLR.W         | R12                             |  |  |
| c092:                               | 12B0 C05E                 | CALL          | #main                           |  |  |
| 184                                 | <pre>abort();</pre>       |               |                                 |  |  |
| c096:                               | 12B0 C0B4                 | CALL          | #abort                          |  |  |
| 65                                  | <pre>func_epilog_7:</pre> | POP           | r4                              |  |  |
|                                     | mspabi_func_epilog(       | ), <u>msp</u> | <pre>abi_func_epilog_7():</pre> |  |  |
| c09a:                               | 4134                      | POP.W         | R4                              |  |  |
| 66                                  | <pre>func_epilog_6:</pre> | POP           | r5                              |  |  |
| <pre>_mspabi_func_epilog_6():</pre> |                           |               |                                 |  |  |
| 到二月年入今                              |                           |               |                                 |  |  |
| National Tsing Hua University       |                           |               |                                 |  |  |

## **Grading Policies**

- DEMO in the lab -----100%
- DEMO within a week (before lab starts) ------80%
- DEMO after a week (before lab starts) -----60%
- After two weeks (after lab starts)------ 0%
- TA office hour:
  - Mon 10:00 12:00
  - Tue 13:00 15:00
  - Wed 10:00 12:00

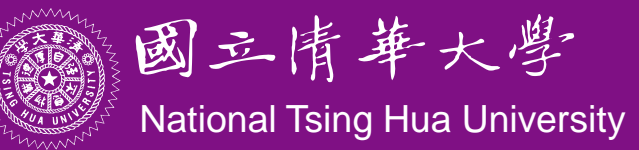